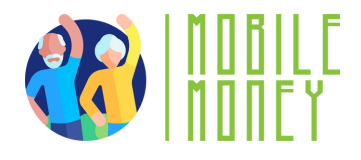

### Ejercicio 2 Proyecto Mobile Money

# MÓDULO 1

## Ejercicio 2 Crear una cuenta de correo electrónico

Duración estimada

20 min

#### Materiales

Ordenador, tablet o smartphone; acceso a internet

#### Instrucciones

Los participantes conocerán los pasos necesarios para abrir la cuenta de un correo electrónico. La próxima página contiene instrucciones especificas.

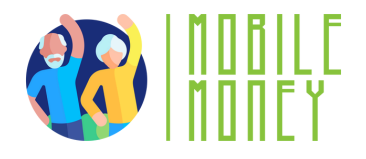

- Abre un navegador web en tu dispositivo (como Google Chrome, Safari o Firefox).
- Ve a la página del proveedor de correo electrónico: En tu navegador, escribe gmail o otro servicio de correo electrónico que deseas utilizar. Haz clic en «crear una cuenta».
- Introduce tus datos personales: Un formulario te pedirá tu nombre, apellidos y fecha de nacimiento. Podrás elegir tu dirección de correo electrónico (basada normalmente en tu nombre y apellidos). ej: maria.navarro@gmail.com
- Elige una contraseña segura con mayúsculas, números y símbolos especiales.
- Verifica tu cuenta: Te pedirán tu número de teléfono para enviarte un código para verificar tu cuenta.
- Establece un método de recuperación: En caso de que pierdas tu contraseña podrás recuperarla a través de un código que te enviarán a tu teléfono o a otra dirección de correo electrónico.
- Acepta los términos y condiciones.
- Completa la configuración. Se te guiará a través de las opciones de configuración inicial, como añadir una foto de perfil y ajustar la configuración. Puedes seguir las indicaciones o pulsar Omitir por ahora.
- Accede a tu bandeja de entrada y practica enviando un correo electrónico pulsando «crear un mensaje» en la parte superior izquierda.